## Acesso ao sistema de abertura de chamado - Multilaser

1- Acesse o site (https://multi-fae.atlassian.net/servicedesk/customer/portal/6/group/8/create/35)

## 2- Informe o <mark>e-mail administrativo da escola</mark>.

| M |                                                                                          |                                                 |
|---|------------------------------------------------------------------------------------------|-------------------------------------------------|
|   | FAE - Central de Solicitações<br>Digite seu e-mail para fazer login ou se<br>inscrever   |                                                 |
|   | Endereço de email<br>Próximo<br>Acesse a página inicial da FAE - Central de Solicitações | Informe o e-mail<br>administrativo da<br>escola |
|   | Desenvolvido pelo Aulira Service Management                                              |                                                 |

3- Clique em "Cadastre-se com senha", ou "Sign up with password".

| M | ← voltar<br>FAE - Central de Solicitações                                                              | N                                    |
|---|----------------------------------------------------------------------------------------------------|--------------------------------------|
|   | Cadastre-se para continuar<br>Endereco de email<br>multijira.testet@gmail.com<br>Cadastre-se com senha | Clicar em "Cadastre-se<br>com senha" |
|   | Desenvolvido pelo 🌗 fira Senvice Management                                                            |                                      |

3 – No e-mail informado, chegará um link para confirmação do cadastro, caso o e-mail demore a chegar, verifique se ele não está em "*lixo Eletrônico*"

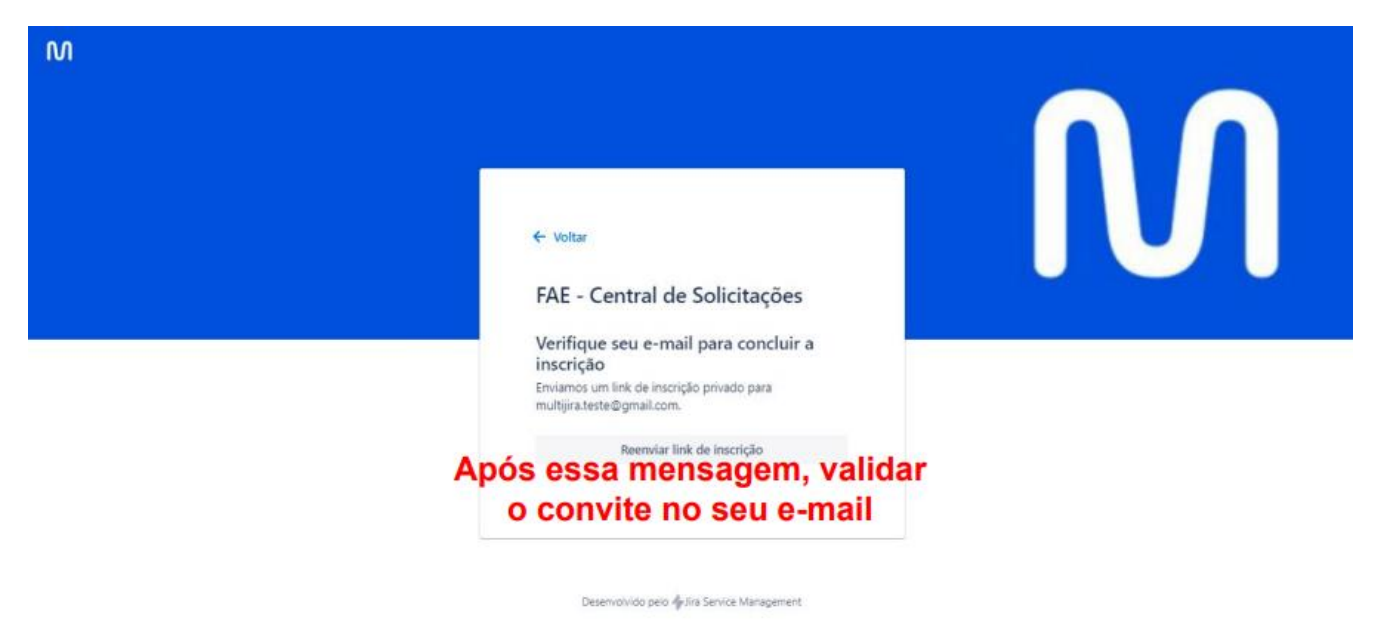

4 - No e-mail recebido de jira@multi-fae.atlassian.net, clique em "Inscrever-se".

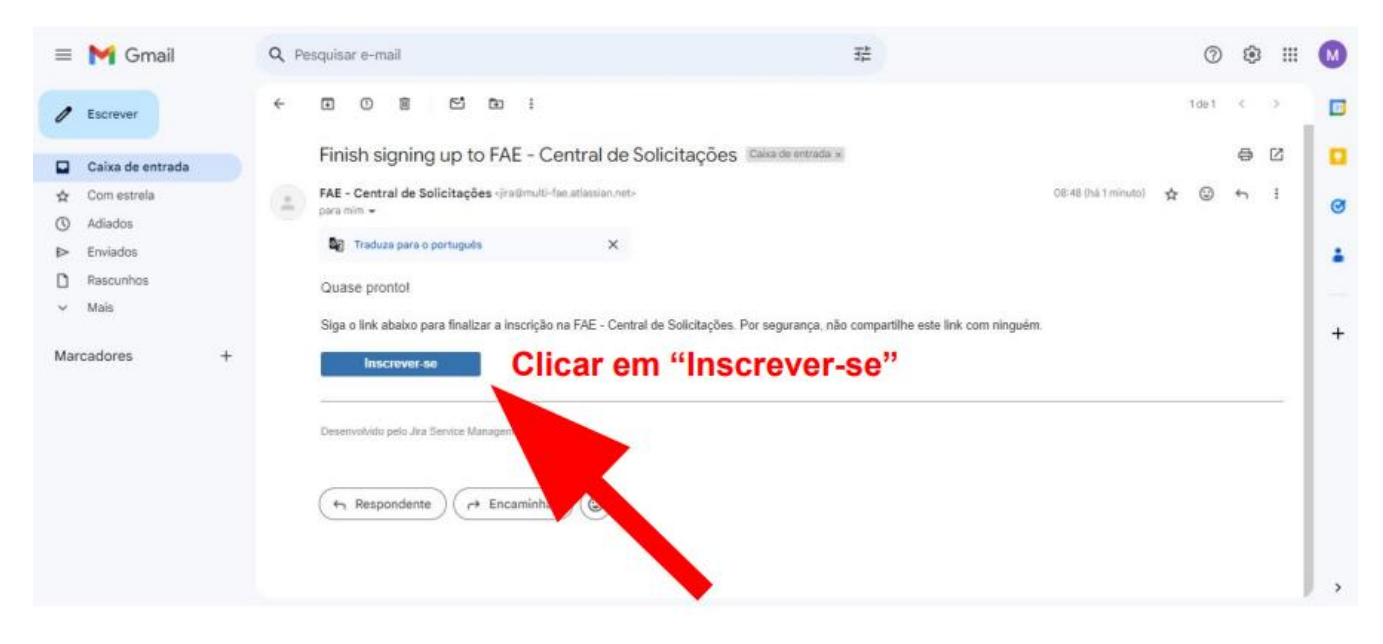

| 5- Insira o nome da escola e crie uma senha | a, e clicar em "Inscrever-se" |
|---------------------------------------------|-------------------------------|
|---------------------------------------------|-------------------------------|

| FAE - Central de Solicitações<br>Cadastre-se para continuar                                                               |                   |
|----------------------------------------------------------------------------------------------------|-------------------|
| Endereço de email                                                                                                    |                   |
| multijira.teste@gnail.com                                                                                                 |                   |
| Name completa                                                                                                    |                   |
| Mutti leste Jira<br>Escolha uma senha                                                                                     | Colocar o nome da |
|                                                                                                    | escola, e definir |
| Forte                                                                                                    | uma senha.        |
| Ao clicar em Inscrever-se, você concorda com a Política<br>de Privacidade e este Aviso e isenção de<br>Responsabilidade . |                   |
| Inscrever se                                                                                                    |                   |
|                                                                                                    |                   |

## 6 – Preencher os dados do chamado, e clicar em "<u>enviar</u>".

| Customer Service<br>Bem-vindo! Você pode fazer uma solicitação de Atendimento ao Cliente usando as opções fornecidas.                        |   |
|----------------------------------------------------------------------------------------------------|---|
| Contact us about                                                                                                    |   |
| Governo ·                                                                                                    | 1 |
|                                                                                                    |   |
| What can we help you with?                                                                                                    |   |
| Trocas e Devoluções - PRODESP Precisa de ajuda para instalar, configurar ou solucionar problemas? Selecione isto para solicitar assistência. |   |
| Nome do requistante*                                                                                                    |   |
| Telefone do requisitante"                                                                                                    |   |
| E-mail do requisitante*                                                                                                    |   |
| Qual o nome da Escola?*                                                                                                    |   |
| Qual o CNPJ da Escola*                                                                                                    |   |
| Qual o endereço da Escola (completo, com CEP)?*                                                                                              |   |
| Seu produto está dentro do período de garantía?* O Sim O UT                                                                                  |   |